# TUTORIAL PARA INSCRIÇÕES ONLINE DA I COPA COLINA KID'S DE LI TCHUO PA KUNG FU

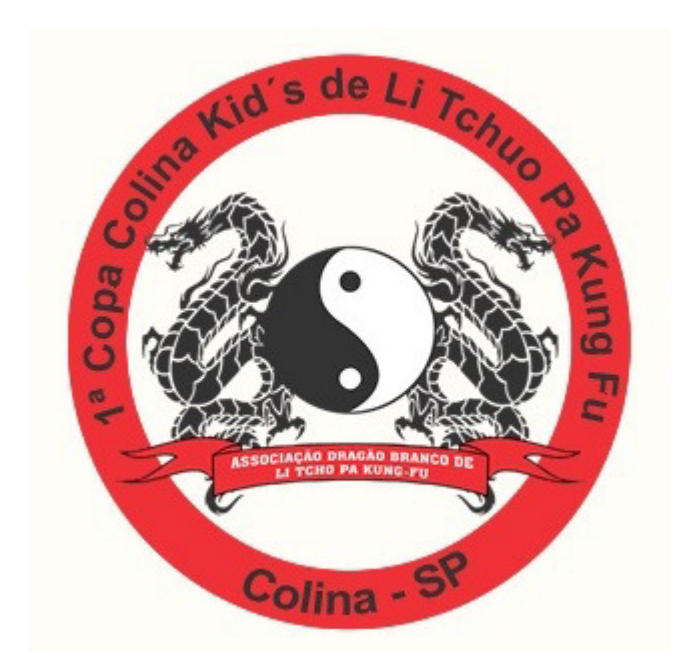

28 de junho de 2015

Colina - SP

### **APRESENTAÇÃO**

Prezado dirigente, é com grande satisfação que vos apresento este tutorial para inscrição online nos campeonatos de nossa modalidade.

Gostaria de num breve momento, esclarecer que esta ação tem por principal objetivo modernizar e colaborar para o engrandecimento de nossa modalidade. De antemão peço desculpas se a implantação deste sistema venha causar perturbação a algum de nossos irmãos de arte, coloco-me a seu inteiro dispor para sanar as duvidas que possam surgir.

Vamos lá! Mãos a obra!

Para iniciar a inscrição de sua equipe, o primeiro passo é realizar o cadastro do dirigente responsável, para isso, basta acessar nosso site <u>www.dragaobranco.org.br</u> e clicar no ícone do evento localizado na parte central inferior.

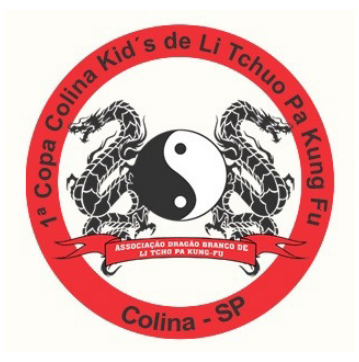

Em seguida, clicar em primeiro acesso, preencher todos os campos e salvar.

| Entre com seu email: |                      |
|----------------------|----------------------|
| Senha:               |                      |
|                      | Entrar               |
| Primeiro             | Acesso ? Clique aqui |

| Ca               | dastrar novo Diriger | ite    |
|------------------|----------------------|--------|
| Nome             |                      |        |
| Senha:           |                      |        |
| Confirmar senha: |                      |        |
| E-mail:          |                      |        |
| Telefone:        |                      |        |
| Endereço:        |                      |        |
| Cidade:          |                      | Estado |
| CPF:             |                      |        |
| Associação:      |                      |        |
|                  | Salvar               |        |
|                  | Página Principal     |        |

Em seguida você será direcionado novamente a tela de login onde deverá digitar o nome de usuário (e-mail cadastrado) e senha.

| Bem-vindo à<br>Area administrativa |
|------------------------------------|
| Entre com seu email:               |
| Entrar                             |
| Primeiro Acesso ? Clique aqui      |
| Perdeu sua senha? Clique aqui.     |

Você será direcionado a tela de cadastro de atletas, veja que aparecerá o nome do dirigente cadastrado na parte superior.

| Gilberto Gonçalves        |
|---------------------------|
| Inscrição                 |
| Adicionar Novo            |
| Lista Inscrições          |
| Equipes                   |
| Adicionar Equipe          |
| Lista Equipes             |
| Incluir Atletas na Equipe |
| Finalizar                 |
| Imprimir Comprovante      |
| Administração             |
| Alterar senha             |
| Sair                      |

Clique em ADICIONAR NOVO, surgirá a tela de cadastro do atleta e inscrições individuais. Você deve preencher todos os campos e marcar quais participações o atleta esta se inscrevendo. Todas as informações necessárias estão contidas na ficha de cadastro individual do atleta, documento anexo ao convite do evento.

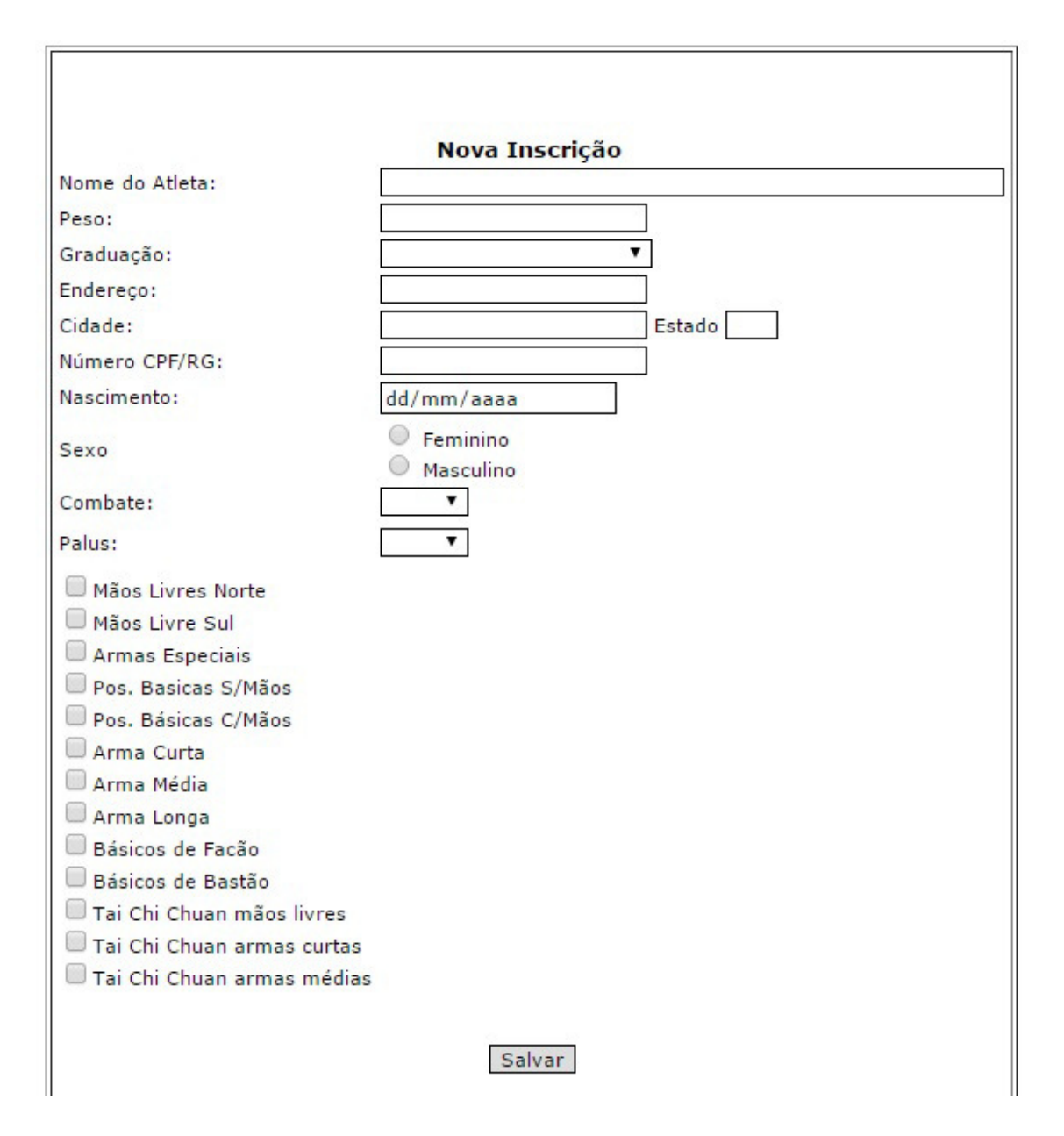

Após preencher, clique em salvar, aparecerá a tela LISTA DE INSCRIÇÕES para que possa conferir os dados do atleta e a quantidade de participações que se inscreveu.

| Código | Nome                    | CPF         | Peso | Sexo     | Idade | Graduação              | Participação(s)          | Controle          |
|--------|-------------------------|-------------|------|----------|-------|------------------------|--------------------------|-------------------|
| 104    | Lais Santos de Oliveira | 34554334500 | 43   | Feminino | 9     | Faixa Ponteira Amarela | 4 Individual<br>0 Equipe | Deletar<br>Editar |

Após verificar a inscrição realizada, se desejar continuar inscrevendo novos atletas, basta clicar em ADICIONAR NOVO que o procedimento reiniciará. Na medida em que for cadastrando atletas, ao termino de cada atleta surgirá essa tela mostrando todos os atletas já inscritos.

#### IMPORTANTE

Para os atletas que forem competir em TOI SHAOS ou FORMAS EM GRUPOS existe um procedimento diferente da inscrição individual.

É importante saber que o cadastro é exclusivo de cada atleta, portanto, caso o atleta vai participar somente em TOI SHAOS ou FORMAS EM GRUPO, é necessário realizar o cadastro da forma citada anteriormente e após o cadastro proceder clicando primeiro em CADASTRO DE EQUIPE, nessa tela você deverá dar um nome a equipe que está cadastrando e marcar em qual forma a equipe vai competir.

| Dê um nome para a equipe    |
|-----------------------------|
| Nome da Equipe:             |
|                             |
| Mãos Livres Norte           |
| Mãos Livre Sul              |
| Armas Especiais             |
| Pos. Basicas S/Mãos         |
| Pos. Básicas C/Mãos         |
| Arma Curta                  |
| Arma Média                  |
| 🗖 Arma Longa                |
| Básicos de Facão            |
| Básicos de Bastão           |
| 🔲 Tai Chi Chuan mãos livres |
| Tai Chi Chuan armas curtas  |
| Tai Chi Chuan armas médias  |
| 🔲 Toi Shao Mãos Livres      |
| Toi Shao Armas              |
| 🗖 Toi Shao Misto            |
| Salvar                      |

Em seguida clicar em INCLUIR ATLETAS NA EQUIPE, aparecerá a tela para inserção de atletas, você deve realizar o procedimento para cada atleta que participara da equipe.

| 9   | Bruno Felipe                           | Inscritos: 3   |
|-----|----------------------------------------|----------------|
| 90  | Bruno Vieira da Silva Bonfim           | Faixa Azul     |
| 92  | Felipe Vieira da Silva Bonfim          | Faixa Preta    |
| 102 | Lucas dos Santos Pereira               | Faixa Laranja  |
| 10  | João Pedro / Bruno / Jhonatan / Felipe | Inscritos: 5   |
| 90  | Bruno Vieira da Silva Bonfim           | Faixa Azul     |
| 91  | Jhonatan Luis Barbosa de Oliveira      | Faixa Verde    |
| 92  | Felipe Vieira da Silva Bonfim          | Faixa Preta    |
| 97  | João Pedro Aparecido Barbosa           | Faixa Laranja  |
| 11  | Mãos do Sul                            | Inscritos: 5   |
| 91  | Jhonatan Luis Barbosa de Oliveira      | Faixa Verde    |
| 92  | Felipe Vieira da Silva Bonfim          | Faixa Preta    |
| 94  | Thais Aparecida Garcia                 | Faixa Amarela  |
| 98  | Ana Julia Betoni                       | Faixa Vermelha |

# Equipe Atleta Bruno Felipe João Pedro / Bruno / Jhonatan / Felipe Mãos do Sul

Aqui você escolhe a equipe e em seguida escolhe o atleta:

| 9   | Bruno Felipe                           | Inscritos: 3   |
|-----|----------------------------------------|----------------|
| 90  | Bruno Vieira da Silva Bonfim           | Faixa Azul     |
| 92  | Felipe Vieira da Silva Bonfim          | Faixa Preta    |
| 102 | Lucas dos Santos Pereira               | Faixa Laranja  |
| 10  | João Pedro / Bruno / Jhonatan / Felipe | Inscritos: 5   |
| 90  | Bruno Vieira da Silva Bonfim           | Faixa Azul     |
| 91  | Jhonatan Luis Barbosa de Oliveira      | Faixa Verde    |
| 92  | Felipe Vieira da Silva Bonfim          | Faixa Preta    |
| 97  | João Pedro Aparecido Barbosa           | Faixa Laranja  |
| 11  | Mãos do Sul                            | Inscritos: 5   |
| 91  | Jhonatan Luis Barbosa de Oliveira      | Faixa Verde    |
| 92  | Felipe Vieira da Silva Bonfim          | Faixa Preta    |
| 94  | Thais Aparecida Garcia                 | Faixa Amarela  |
| 98  | Ana Julia Betoni                       | Faixa Vermelha |

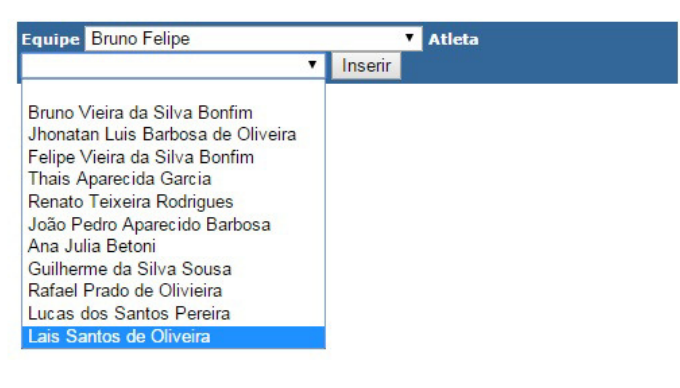

Veja que escolhi de exemplo a atleta Laís, você clica em cima do nome e em seguida clica em inserir, pronto! Ela já está participando da equipe.

Caso a equipe queira competir novamente em outra categoria, deverá realizar novamente o cadastro da equipe e inserção de atletas.

### ΝΟΤΑ

Esse procedimento é também obrigatório para competição de Toi Shaos.

É possível cadastrar varias equipes, por isso é muito importante o nome da equipe para não haver confusão no momento de inserção de atletas na equipe.

## SUGESTÃO

Uma sugestão bem pratica para nomear a equipe é colocar o primeiro nome de cada atleta participante, por exemplo: JOÃO REGINA PEDRO ORLANDO suponho que essa equipe vai competir em mãos do norte, e você tem outra equipe que vai competir em mãos do sul, vai ser necessário substituirdois integrantes, ai você poderia colocar assim: JOÃO MARCIA PEDRO FLAVIA.

É importe saber que você pode cadastrar seus atletas em vários momentos, durante o período em que as inscrições estiverem abertas a qualquer momento você poderá INSERIR, EDITAR, EXCLUIR atletas.

Quando tiver finalizado o cadastro de toda sua equipe, clique em IMPRIMIR COMPROVANTE aparecerá uma tela com seus dados cadastrais e todos os atletas inscritos, para cada atleta será mostrado em quais categorias se inscreveu, o valor total de cada atleta e no final do relatório o valor total da equipe.

| I Copa Colina Kid´s de Li Tchuo Pa Kung Fu               |                                                                                                    |                                                                                                    |          |  |  |  |
|----------------------------------------------------------|----------------------------------------------------------------------------------------------------|----------------------------------------------------------------------------------------------------|----------|--|--|--|
|                                                          | Comprovante Inscrições                                                                                                    |                                                                                                    |          |  |  |  |
| Nome<br>Telef<br>Ender<br>Colin<br>CPF:<br>E-ma<br>Assoc | Nome: Renato Teixeira Rodrigues   23<br>Telefone Contato: 17 991570538<br>Endereco: gilbertoedfunb@gmail.com<br>Colina-SP<br>CPF: 23443298767<br>E-mail Contato: gilbertoedfunb@gmail.com<br>Associação: Associação Dragão Branco de Artes Marciais |                                                                                                    |          |  |  |  |
| Códig                                                    | o Nome                                                                                                    | Forma                                                                                                    | Valor    |  |  |  |
| 104                                                      | Lais Santos de Oliveira                                                                                                    | Mãos Livres Norte;COMBATE;Mãos Livres Norte;Toi Shao Misto;<br>PALUS;Mãos Livre Sul ;                                                       | 245,00   |  |  |  |
| 105                                                      | João Pedro Aparecido Barbosa                                                                                                    | COMBATE;Armas Especiais;Mãos Livres Norte;Pos. Basicas S/Mãos;<br>Mãos Livre Sul ;                                                          | 210,00   |  |  |  |
| 106                                                      | Renato Teixeira Rodrigues                                                                                                    | Pos. Básicas C/Mãos;Armas Especiais;Mãos Livres Norte;Arma Longa;<br>Arma Curta;Pos. Basicas S/Mãos;Mãos Livre Sul ;<br>COMBATE;Arma Média; | 350,00   |  |  |  |
| 107                                                      | Guilherme Silva de Sousa                                                                                                    | Mãos Livres Norte;Armas Especiais;Mãos Livres Norte;Toi Shao Misto;<br>COMBATE;Mãos Livre Sul ;                                             | 245,00   |  |  |  |
| 108                                                      | Ana Julia Betoni                                                                                                    | Mãos Livres Norte; Mãos Livres Norte; Mãos Livre Sul ;                                                                                      | 140,00   |  |  |  |
| 109                                                      | Rafael Prado de Oliveira                                                                                                    | PALUS;Arma Longa;Arma Curta;Mãos Livres Norte;<br>COMBATE;Arma Média;Toi Shao Misto;                                                        | 280,00   |  |  |  |
| Total                                                    | Geral                                                                                                    |                                                                                                    | 1 470,00 |  |  |  |
|                                                          | Assinatura<br>Imprimir                                                                                                    |                                                                                                    |          |  |  |  |

Você poderá imprimir esse relatório para facilitar o acerto do campeonato.